## WEBエントリー・WEB出願システム

 ・アカウント登録やWEBエントリー・WEB出願は右記のQRコードを読み取り、行います。 うまく読み込めない方は、下記URLを入力し、お進みください。
 (URL: https://www.fsg-college.jp/sys-application/auth/login)
 ・または、本校ホームページの【エントリー・出願バナー】をタップし、お進みください。
 ・WEBエントリー・WEB出願が難しい(出願用紙を希望する)場合は本校へご連絡ください。

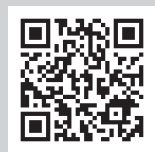

※説明欄の画像はスマートフォンのものになります。

## ◆エントリー・出願者アカウント登録~基本情報登録

 【アカウント登録はこちら】をタップし、 メールアドレスとパスワードを入力します。

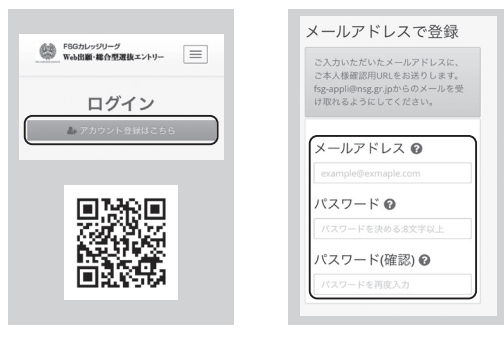

 登録したメールアドレスに本人様確認用 URL が 届きますのでリンクをタップし、アカウント登録 を完了します。

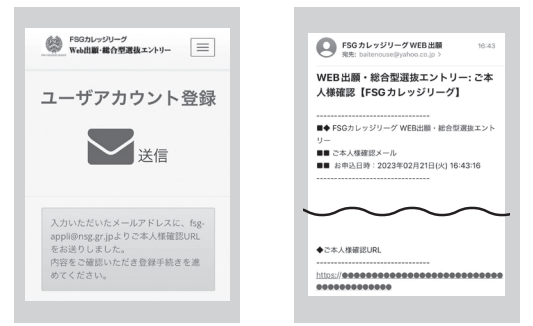

2「利用規約」・「個人情報の取扱いについて」を必ずご一読ください。 確認が終わりましたら「同意する」チェックボックスをタップします。

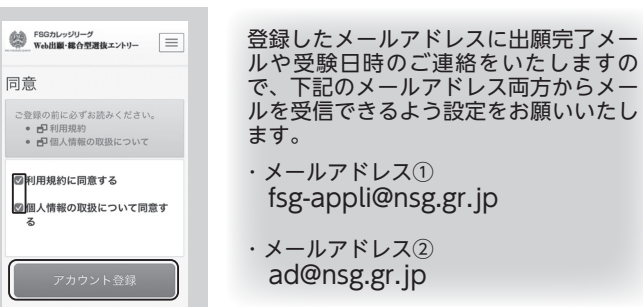

④ ログイン後、画面の内容にしたがって登録内容を入力します。 入力完了後、【更新】をタップし、基本情報の登録を完了します。

※顔写真は、写真選択から画像を選択し、

※総合型選抜エントリー者は、出願時の

アップロードしてください。

再登録はありません。

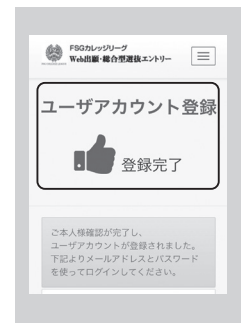

- ◆ WEB エントリー・出願手順
- ログイン後、ホーム画面が表示されます。該当の出願フォームの 登録ボタンをタップしてください。

. . . . . . . . . .

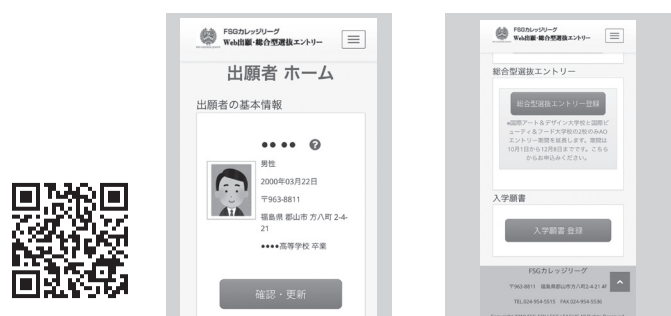

3 登録内容を確認し、問題なければ【上記の内容で提出】 をタップします。

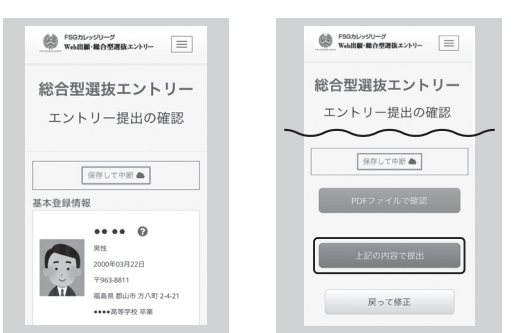

2 画面の内容に従い、入力や選択を行ってください。 入力・選択完了後、【確認画面へ】をタップします。

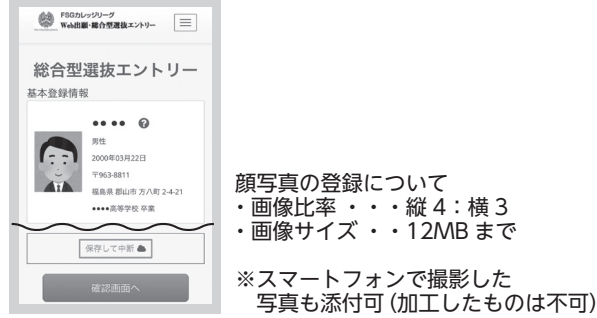

4 提出が完了しましたら、登録したメールアドレス宛に エントリー又は出願管理のメールが届きます。

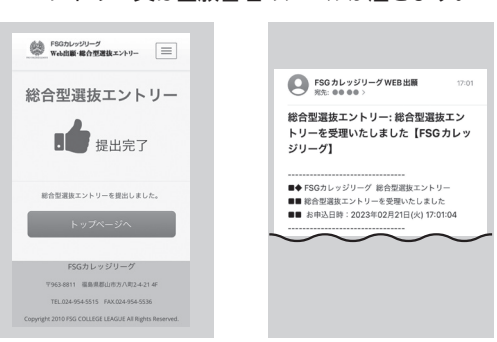